# คู่มือการใช้งานระบบการให้บริการข้อมูลสำหรับนักพัฒนาระบบ โครงการวิเคราะห์ข้อมูลและบริหารจัดการระบบสหบรรณานุกรม สำหรับสถาบันการศึกษา ระยะที่ห้า

UC-TAL Services for Developer

โดย ศูนย์ความเป็นเลิศด้านนวัตกรรมสารสนเทศ มหาวิทยาลัยวลัยลักษณ์

| เรื่อง                         | หน้า |
|--------------------------------|------|
| 1. การสมัครสมาชิก              | 4    |
| 2. การเข้าสู่ระบบ              | 5    |
| 3. การใช้งานเมนู Plugin        | 6    |
| 4. การใช้งานเมนู Web Services  | 7    |
| 5. การใช้งานเมนู Location List |      |

# ระบบการให้บริการข้อมูลสำหรับนักพัฒนาระบบ (UC-TAL Services for Developer)

ระบบการให้บริการข้อมูลสำหรับนักพัฒนาระบบ (UC-TAL Services for Developer) คือ ระบบที่จัดทำขึ้นใน รูปแบบของเว็บไซต์ เพื่อให้บริการข้อมูลแก่ผู้พัฒนาระบบที่มีสังกัดเป็นสมาชิกห้องสมุดเครือข่าย การให้บริการ ข้อมูลประกอบด้วยข้อมูลรายละเอียดที่ใช้ในการพัฒนา API เพื่อแลกเปลี่ยนข้อมูลกับฐานสหบรรณานุกรม โดย ผู้ใช้จะต้องทำการลงทะเบียนเพื่อขอ Token Key ในการเข้าใช้งาน และจะสามารถเข้าใช้งานได้รับการอนุมัติจาก ผู้ดูแลระบบ

#### หน้าจอหลักของเว็บไซต์ ดังภาพที่ 1

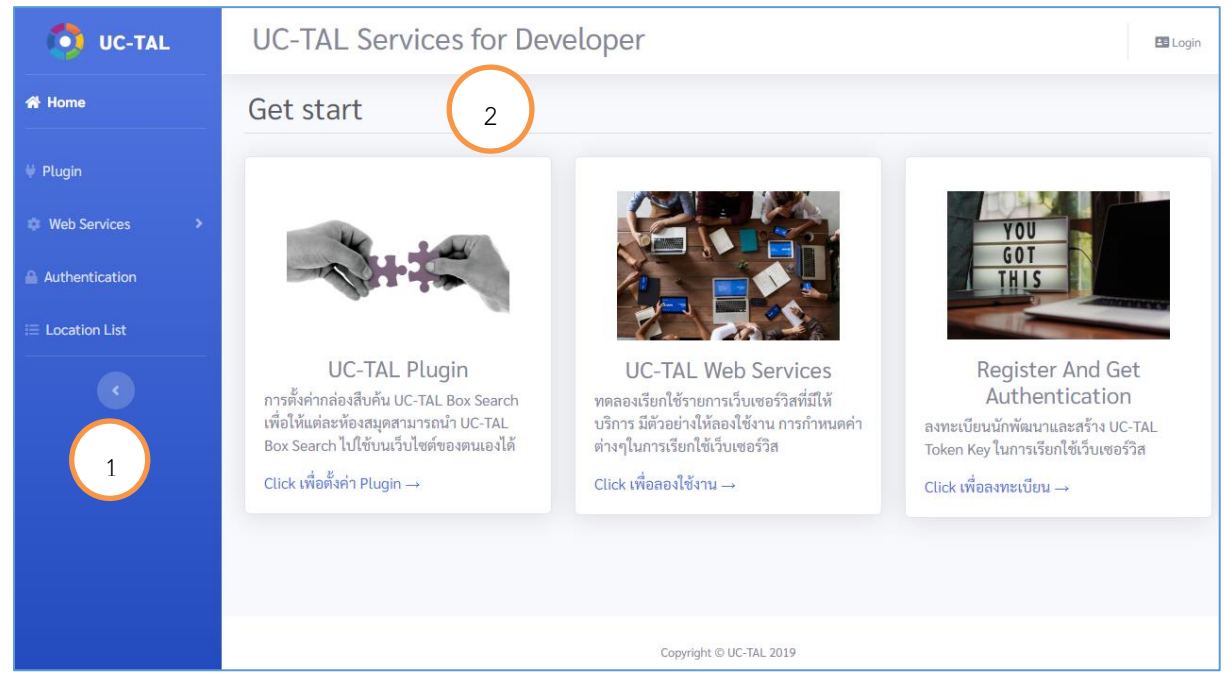

#### ภาพที่ 1 แสดงหน้าจอหลักของเว็บไซต์

จากภาพที่ 1 หน้าจอประกอบด้วย 2 ส่วน ได้แก่ 1) แถบเมนูการทำงาน และ 2) ส่วนแสดงรายละเอียดข้อมูล ในการให้บริการ

ส่วนที่ 1 เมนูการทำงานประกอบด้วย

- Home : กลับหน้าหลัก
- Plugin : รายละเอียดการตั้งค่า Plugin
- Web Services : รายละเอียดรายการเว็บเซอร์วิสที่ให้บริการ (REST, SOAP)
- Authentication : การลงทะเบียนเพื่อขอใช้ระบบ
- Location List : รายชื่อห้องสมุดสมาชิกเครือข่ายสำหรับตั้งค่าการใช้งาน

้ส่วนที่ 2 ส่วนแสดงรายละเอียดข้อมูลในการให้บริการ ผู้ใช้สามารถคลิกเข้าดูรายละเอียดการตั้งค่าตาม ต้องการได้จากเมนูที่ปรากฏ

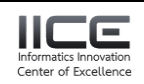

#### 1. การสมัครสมาชิก

Authentication

หรือเมนู Register And Get

สามารถเข้าสู่เมนูสมัครสมาชิก โดยคลิกที่ Auth Authentication จะปรากฏหน้าจอให้ลงทะเบียนดังภาพที่ 2

| 🚺 UC-TAL         | UC-TAL Services for Developer                                                                                                    |  |  |  |
|------------------|----------------------------------------------------------------------------------------------------|--|--|--|
| A Home           | Register Login                                                                                                    |  |  |  |
| 🖗 Plugin         | Firstname Lastname Enter Email                                                                                                    |  |  |  |
| Web Services >   | พรพิมล วัชรกุล Password                                                                                                    |  |  |  |
| Authentication   | Library<br>มหาวิทยาลัยวลัยลักษณ์ 🔻 Login                                                                                                    |  |  |  |
| i≣ Location List | Email เงื่อนไขในการขอใช้บริการ                                                                                                    |  |  |  |
| •                | pfonfha@gmail.com                                                                                                    |  |  |  |
|                  |                                                                                                    |  |  |  |
|                  | Register<br>Register<br>ไข้ Token Key ในการดำเนินการ<br>3.Token Key จะมีอายุใช้งานภายใน 2 ปีนับตั้งแต่วันที่ลง<br>พรเปียนใช้งาน ทากหมดอายุแล้วผู้ใช้สามารถขอ Token<br>ใหม่อีกครั้ง |  |  |  |
|                  | Copyright © UC-TAL 2019                                                                                                    |  |  |  |

ภาพที่ 2 แสดงหน้าจอเมนูการลงทะเบียน

ระบุข้อมูลในการสมัครสมาชิกจากนั้นคลิก Register จะปรากฏหน้าจอแจ้งผลการลงทะเบียน พร้อมให้หมายเลข Token Key (Active เมื่อได้รับการอนุมัติ) ดังภาพที่ 3 และหากทดลอง login จะพบว่าไม่ สามารถใช้งานได้จนกว่าจะได้รับการอนุมัติจากผู้ดูแลระบบ ดังภาพที่ 4

| บันทึกข้อมูลเรียบร้อย กรุณารอเจ้าหน้าที่อนุมัติการใช้งาน X<br>Your Token :        | This user wait for approval |                         | x          |
|-----------------------------------------------------------------------------------|-----------------------------|-------------------------|------------|
| wiRIZzQG1U0bEQidl0wT6CrnRTYMRxZRctLTNdcyUeE<br>bUOcIl2277i1GF9h76+82              | pfonfha@gmail.com           | Login                   |            |
| ร<br>*สามารถ Login เพื่อตรวจสอบสถานะและ ดู token ได้(เมื่อผู้ดูแลระบบอนุมัติแล้ว) | Password                    | Login                   |            |
| Register                                                                          |                             |                         |            |
| Firstname Lastname<br>พรพิมล วัชรกุล                                              | ภาพที่ 4 แ                  | สดงหน้าจอทดสอบการ login | เข้าสู่ระบ |
| Library<br>มหาวิทยาลัยวลัยลักษณ์ 🔻                                                |                             |                         |            |
| Email                                                                             |                             |                         |            |
| pfonfha@gmail.com<br>Password                                                     |                             |                         |            |
| Password                                                                          |                             |                         |            |
| Register                                                                          |                             |                         |            |

## ภาพที่ 3 แสดงหน้าจอแจ้งผลการลงทะเบียน

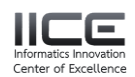

## 2. การเข้าสู่ระบบ

| คลิกที่เมนู 🖽 Login  | หรือ Authentication | ปรากฏหน้าจอให้กรอก Email และ Password |
|----------------------|---------------------|---------------------------------------|
| จากนั้นคลิกที่ Login | ดังภาพที่ 5         |                                       |

| Image: Plugin   Web Services   Authentication   Imail   Password   Password   Password   Register   Register      | 🗿 UC-TAL                                                                                                    | UC-TAL Services for Developer                                                                                                    |                |  |  |  |
|----------------------------------------------------------------------------------------------------|----------------------------------------------------------------------------------------------------|----------------------------------------------------------------------------------------------------|----------------|--|--|--|
| 3.10ken Key จะบอายุเขรานภายใน 2 บับบคงแตรบพลง<br>พะเบียนใช้งาน พากหมดอายุแล้วผู้ใช้สามารถขอ Token<br>ใหม่อีกครั้ง | ★       Home         ↓       Plugin         ↓       Web Services         ↓       Authentication         □       Location List | UC-TAL Services for Developer                                                                                                    | <b>⊡</b> Login |  |  |  |
| Convricts & UC-TAL 2019                                                                                           |                                                                                                    | Password<br>Register<br>Register<br>3.Token Key จะมีอายุใช้งานภายใน 2 ปีบับตั้งแต่วันที่ลง<br>ทะเบียนใช้งาน หากหมดอายุแล้วผู้ใช้สามารถขอ Token<br>ใหม่อีกครั้ง |                |  |  |  |

# ภาพที่ 5 แสดงหน้าจอ Login เข้าสู่ระบบ

เมื่อเข้าสู่ระบบสำเร็จจะปรากฏหน้าจอแสดงรายละเอียดข้อมูลสมาชิกสถานะของ Token ที่ได้รับจะ เป็น Active ดังภาพที่ 6

| UC-TAL Services for Develo                                                                               | oper                |                                                                                         | 🕩 LogOut |
|----------------------------------------------------------------------------------------------------|---------------------|-----------------------------------------------------------------------------------------|----------|
| Member data                                                                                              |                     |                                                                                         |          |
| User data                                                                                                |                     | Your Token key                                                                          |          |
| Firstname<br>พรพิมล<br>Library<br>มหาวิทยาลัยวลัยลักษณ์<br>Email<br>pfonfha@gmail.com<br>Change password | Lastname<br>วัชรกุล | Token Active           wiRIZzQG1U0bEQidI0wT6CrnRTYMRxZRctLTNdcyUeEbU0cllz277i1GF9h76+B2 |          |

ภาพที่ 6 แสดงหน้าจอเมื่อ Login เข้าสู่ระบบสำเร็จ

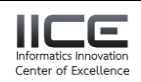

#### 3. การใช้งานเมนู Plugin

UC-TAL Plugin คือ การให้บริการรายละเอียดการตั้งค่ากล่องสืบค้น UC-TAL Box Search ผู้ใช้ สามารถนำรายละเอียดเหล่านี้ไปปรับใช้กับหน้าเว็บไซต์ห้องสมุดสถาบันได้ ในกรณีที่ต้องการระบุห้องสมุดใน การสืบค้นสามารถคลิกที่ <sup>See Location List</sup> เพื่อเรียกดูข้อมูลการตั้งค่าได้ หน้าจอการทำงานดังภาพที่ 7

| UC-TAL Plugin                                                                                                    |                                                             |                                                                       |
|----------------------------------------------------------------------------------------------------|-------------------------------------------------------------|-----------------------------------------------------------------------|
| การตั้งค่ากล่องสืบค้น UC-TAL Box Search<br>1. นำ stylesheet และ java script วางไว้ในส่วน Header                                                                                       |                                                             |                                                                       |
| bootstrap and jquery                                                                                                    | Enter keyword                                               |                                                                       |
| <li><li><li><li><li><li><li><li><li><li></li></li></li></li></li></li></li></li></li></li>                                                                                            | All libraries                                               | Y                                                                     |
| UC-TAL Box Search Style and javascript                                                                                                    | การปรับตั้งค่า<br>ท่านสามารถปรับตั้งค<br>website ของท่านโดย | ล่า stylesheet ให้เหมาะกับ<br>ยอ้างอิง Tag ID ได้ดังนี้               |
| <li>krel="stylesheet"link href="http://ucplugin.walaiautolib.com/UCStyle.css"/&gt;<script link="" rel="text/javascript" src="http://ucplugin.walaiautolib.com/ucjs.js"></script></li> | ID<br>#UC-heade-text<br>#uctal-search                       | <mark>คำอธิบาย</mark><br>ข้อความ UCTAL Search<br>กล่องการสืบค้น UCTAL |
| 2. นำ HTML Tag div id=uctal-search วางไว้ในส่วน Body ในคำแหน่งที่คุณต้องการ และในการส่งค่าให้กำหนดรูป<br>แบบ โดยใช้เครื่องหมาย – คั่นระหว่างข้อมูล ภายใน title ดังนี้                 | #TxtUCsearch<br>#BtnUCSearch                                | lextbox รบขอมูล<br>ปุ่มสืบค้นข้อมูล                                   |
| หมายเลขแทนภูมิภาค – ซื่อย่อห้องสมุค – ชื่อสำหรับแสดงในรายการเงื่อนไขการสืบค้น                                                                                                    |                                                             |                                                                       |
| การกำหนดค่า หมายเลขแทนภูมิภาค ให้ระบุหมายเลขตามภูมิภาคที่ต้องการ                                                                                                    |                                                             |                                                                       |
| 1=ภาคกลาง(กรุงเทพและปริมณฑล), 2=ภาคเหนือ, 3=ภาคตะวันออกเฉียงเหนือ, 4=ภาคใต้                                                                                                    |                                                             |                                                                       |
| ชื่อย่อห้องสมุดจะต้องตรงกับที่กำหนดใช้บนฐานข้อมูล UC-TAL See Location List                                                                                                    |                                                             |                                                                       |
| ตัวอย่างการส่งค่า                                                                                                    |                                                             |                                                                       |
| title="1-CU-CU Library"                                                                                                    |                                                             |                                                                       |
|                                                                                                    |                                                             |                                                                       |

ภาพที่ 7 แสดงหน้าจอเมนู UC-TAL Plugin

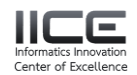

# 4. การใช้งานเมนู Web Services

ผู้ใช้สามารถทดลองเรียกใช้รายการเว็บเซอร์วิสที่มีให้บริการ โดยใช้ Token Key ที่ได้รับจากการ ลงทะเบียน ในการทดลองใช้จะมีรูปแบบคือ REST และ SOAP ดังภาพที่ 8

| 🗿 UC-TAL           |  |
|--------------------|--|
| A Home             |  |
| ₩ Plugin           |  |
| 🌣 Web Services 🛛 👻 |  |
| WEB SERVICES TYPE: |  |
| REST               |  |
| SOAP               |  |
| Authentication     |  |
| ≡ Location List    |  |
| ¢                  |  |

ภาพที่ 8 แสดงหน้าจอเมนู Web Services

เมื่อเข้าสู่เมนูแสดงรายละเอียด Web Services ที่มีให้บริการผู้ใช้สามารถคลิกที่ <sup>Try API</sup> เพื่อทดลองใช้ และดูตัวอย่างการรับส่งข้อมูลได้ ดังภาพที่ 9

| UC-TAL Servi                                                                  | ces for Developer                                                           |                                                                                                 | 🕩 LogOut       |
|-------------------------------------------------------------------------------|-----------------------------------------------------------------------------|-------------------------------------------------------------------------------------------------|----------------|
| Web Services                                                                  | (REST)                                                                      |                                                                                                 |                |
| ทดลองเรียกใช้รายการเ                                                          | ว็บเซอร์วิสที่มีให้บริการ                                                   |                                                                                                 |                |
| Description<br>Developer-LMS Access t<br>Base URL<br>http://api.walai.net/ucc | o UC-TAL Bibliographic holdings<br>levapirest                               |                                                                                                 |                |
| API Resource &<br>Methods                                                     | Description                                                                 | Path                                                                                            | HTTP<br>Method |
| CreateDTAPA<br>Try API                                                        | Create APA style for record in UC-TAL by UC BibID                           | /api/CreateDTAPA?ucbibid={ucbibid}                                                              | GET            |
| GetUCILLTracking                                                              | Get tracking of your request item in ILL system                             | /api/GetUCILLTracking?locationid={locationid}&localmemberid=<br>{localmemberid}                 | GET            |
| downloadMarc<br>Try API                                                       | Retrieve a single record in UC-TAL by UC BibID                              | /api/downloadMarc?ucbibid=(ucbibid)                                                             | GET            |
| downloadMarcByLocal                                                           | Retrieve a single record in UC-TAL by your Local BibID                      | /api/downloadMarcByLocal?localbibid={localbibid}&locationid={locationid}                        | GET            |
| getToken<br>Try API                                                           | Get your token key, date expire and limit remain by your email and password | /api/getToken?email=(email)&password=(password)                                                 | GET            |
| getUCBibByISBN<br>Try API                                                     | Retrieve records in UC-TAL by ISBNISSN                                      | /api/getUCBibByISBN?isbnissn=[isbnissn]&pageno=[pageno]&perpage=<br>{perpage}&orderby={orderby} | GET            |
|                                                                               |                                                                             |                                                                                                 |                |

ภาพที่ 9 แสดงหน้าจอรายการเว็บเซอร์วิสแบบ REST

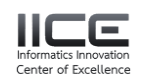

ตัวอย่างการทดลองเรียกใช้ REST API ผู้ใช้ต้องระบุข้อมูลตามรายละเอียดของแต่ละ API พร้อมกรอก ข้อมูล Token Key ของตนเอง ดังภาพที่ 10

| UC-TAL Web Services (REST)-                                                                                               | ทดลองเรียกใช้                                    |               |                  |  |  |
|----------------------------------------------------------------------------------------------------|--------------------------------------------------|---------------|------------------|--|--|
| Try API REST >> getUCBibByISBN                                                                                            |                                                  |               |                  |  |  |
| Description<br>Retrieve records in UC-TAL by ISBNISSN<br>Base URL<br>http://api.walai.net/ucdevapirest/api/getUCBibByISBN | ?isbnissn=(isbnissn)&pageno=(pageno)&perpage     | =(perpage)&o  | rderby=(orderby) |  |  |
| Request information Parameter                                                                                             |                                                  |               |                  |  |  |
| Name                                                                                                    | Туре                                             | Additional i  | nformation       |  |  |
| isbnissn                                                                                                    | String                                           | Required      |                  |  |  |
| pageno                                                                                                    | String                                           | Required      |                  |  |  |
| perpage                                                                                                    | String                                           | Required      |                  |  |  |
| orderby                                                                                                    | String                                           | Required      |                  |  |  |
| Request                                                                                                    |                                                  |               | Response         |  |  |
| GET http://api.walai.net/ucdevapirest/api/get                                                                             | UCBibByISBN?isbnissn={isbnissn}&pageno={pageno}& | perpage={perj | Copy Cles        |  |  |
| URI Parameter                                                                                                    |                                                  |               |                  |  |  |
| isbnissn = 9781292070018                                                                                                  |                                                  |               |                  |  |  |
| pageno = 1                                                                                                    |                                                  |               |                  |  |  |
| perpage = 15                                                                                                    |                                                  |               |                  |  |  |
| orderby = Hile                                                                                                    |                                                  |               |                  |  |  |
| Header                                                                                                    |                                                  |               |                  |  |  |
| token wiRIZzQG1U0bEQidL0wT6CrnRTYMRx.                                                                                     | ZRctLTNdcyUeEbUOcIlz277i1GF9h76+B2               |               |                  |  |  |
| Send Request                                                                                                    |                                                  |               |                  |  |  |
|                                                                                                    |                                                  | Copyright ©   | UC-TAL 2019      |  |  |
|                                                                                                    |                                                  |               |                  |  |  |

ภาพที่ 10 แสดงหน้าจอการทดสอบเรียกใช้ API

จากภาพที่ 10 เมื่อระบุข้อมูลเรียบร้อยแล้วให้คลิกที่ <sup>Send Request</sup> ระบบจะทำการแสดงตามรายการที่

# เรียกใช้ในรูปแบบ JSON ดังภาพที่ 11

| UC-TAL Web Services (REST)ทดลองเรียกใช้                                                                              |                                                          |                |                  |  |  |
|----------------------------------------------------------------------------------------------------|----------------------------------------------------------|----------------|------------------|--|--|
| Try API REST >> getUCBibByISBN                                                                                       |                                                          |                |                  |  |  |
| Description<br>Retrieve records in UC-TAL by ISBNISSN<br>Base URL<br>http://api.walai.net/ucdevapirest/api/getUCBibE | By/SBN7/sbnissn=(isbnissn)&pageno=(pageno)&perpag        | e={perpage}∨   | derby=(or derby) |  |  |
| Request information Parameter                                                                                        |                                                          |                |                  |  |  |
| Name                                                                                                    | Туре                                                     | Additional i   | nformation       |  |  |
| isbnissn                                                                                                    | String                                                   | Required       |                  |  |  |
| pageno                                                                                                    | String                                                   | Required       |                  |  |  |
| perpage                                                                                                    | String                                                   | Required       | quired           |  |  |
| orderby String Required                                                                                              |                                                          |                |                  |  |  |
| Request Response                                                                                                    |                                                          |                |                  |  |  |
| GET http://api.walai.net/ucdevapirest/                                                                               | /api/getUCBibByISBN?isbnissn={isbnissn}&pageno={pageno}} | &perpage={perp | Copy Clear       |  |  |
| URI Parameter     I       Binissin = 6781252070018     I       pageno = 1                                            |                                                          |                |                  |  |  |
| Copyright © UC-TAL 2019                                                                                              |                                                          |                |                  |  |  |

ภาพที่ 11 แสดงหน้าจอผลการทดลองเรียกใช้ REST API

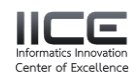

ตัวอย่างการทดลองเรียกใช้ SOAP API ผู้ใช้ต้องระบุข้อมูลตามรายละเอียดของแต่ละ API พร้อม กรอกข้อมูล Token Key ของตนเอง ดังภาพที่ 12

| UC-TAL Services for Develope                                                                                                    | er                        |                         | 🕪 LogOut   |
|----------------------------------------------------------------------------------------------------|---------------------------|-------------------------|------------|
| UC-TAL Web Services (SOAP)                                                                                                    | ทดลองเรียกใช้             |                         |            |
| Try API Soap >> getUCBibByISBN                                                                                                    |                           |                         |            |
| Description<br>Retrieve records in UC-TAL by ISBNISSN<br>Base URL<br>http://api.walai.net/ucdevapisoap/ucservice.asmx?getU                        | ICBIbByISBN               |                         |            |
| Request information Parameter                                                                                                    |                           |                         |            |
| Name                                                                                                    | Туре                      | Additional information  |            |
| token                                                                                                    | String                    | Required                |            |
| isbnissn                                                                                                    | String                    | Required                |            |
| pageno                                                                                                    | String                    | Required                |            |
| perpage                                                                                                    | String                    | Required                |            |
| orderby                                                                                                    | String                    | Required                |            |
| Request                                                                                                    | R                         | Response                |            |
| URI Parameter                                                                                                    |                           |                         | Copy Clear |
| token = [v98/22/G0100EO(d0/v16CmR1YMRx2Ret11Ndcyt<br>bblism = [v7812202070018<br>pageno = [r<br>perpage = [r5<br>orderby = [ttd]<br>Sourd Request | leEbUOcil:277713GF9h76+82 |                         |            |
|                                                                                                    |                           | Copyright © UC-TAL 2019 |            |

ภาพที่ 12 แสดงหน้าจอการทดสอบเรียกใช้ SOAP API

จากภาพที่ 12 เมื่อระบุข้อมูลเรียบร้อยแล้วให้คลิกที่ Send Request ระบบจะทำการแสดงตามรายการที่

## เรียกใช้ในรูปแบบ XML ดังภาพที่ 13

| UC-TAL Services for Develope                                                                                                    | r              |                                                                                                    | G LogOut   |
|----------------------------------------------------------------------------------------------------|----------------|----------------------------------------------------------------------------------------------------|------------|
| UC-TAL Web Services (SOAP)-                                                                                                    | -ทดลองเรียกใช้ |                                                                                                    |            |
| Try API Soap >> getUCBibByISBN                                                                                                    |                |                                                                                                    |            |
| Description<br>Retrieve records in UC-TAL by ISBNISSN<br>Base URL<br>http://api.walai.net/ucdevapisoap/ucservice.asmv?getUC                                        | _BibByISBN     |                                                                                                    |            |
| Request information Parameter                                                                                                    |                |                                                                                                    |            |
| Name                                                                                                    | Туре           | Additional information                                                                                                    |            |
| token                                                                                                    | String         | Required                                                                                                    |            |
| isbnissn                                                                                                    | String         | Required                                                                                                    |            |
| pageno                                                                                                    | String         | Required                                                                                                    |            |
| perpage                                                                                                    | String         | Required                                                                                                    |            |
| orderby                                                                                                    | String         | Required                                                                                                    |            |
| Request                                                                                                    |                | Response                                                                                                    |            |
| URI Parameter                                                                                                    |                | 2                                                                                                    | Copy Clear |
| token = wikii2zQG1U08EQIddWrSCmRYVM8v2Rct1NdcyUeBbUCdi227711GP9h78+82<br>isbnitan = [781292070018<br>pageno = [<br>parpage = [5<br>orderby = title<br>Savd Request |                | clonel weakin-112 weaking-124 kt/s7>       cooperheading and weaking-124 weaking-124 kt/s7         cooperheading and strongon-1142/chromas-micrograp/cooperheadings/*xmlinussis*142/chromas.arg/2001/XMLSchema*initance*         enlassed-1142/chromas.html/chromas.initioga.org/cooperheadings/*xmlinussis*142/chromas.arg/2001/XMLSchema*initance*         enlassed-1142/chromas.html;         cooperheading and windss:         cooperheading and windss:         cooperheading and windss:         cooperheading and windss:         cooperheading and windss:         cooperheading and windss:         cooperheading and windss:         cooperheading and windss:         cooperheading and windss:         cooperheading and windss:         cooperheading and windss:         cooperheading and windss:         cooperheading and windss:         cooperheading and weaking and weak |            |
|                                                                                                    |                | Copyright © UC-TAL 2019                                                                                                    |            |

ภาพที่ 13 แสดงหน้าจอผลการทดลองเรียกใช้ SOAP API

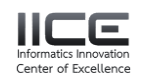

#### 5. การใช้งานเมนู Location List

เป็นการให้รายละเอียดข้อมูลห้องสมุดสมาชิก ผู้ใช้สามารถค้นหาห้องสมุดที่ต้องการ โดยระบุชื่อ ห้องสมุดหรือตัวย่อของสถาบัน เพื่อเรียกดูหมายเลข location id ได้ ดังภาพที่ 14

| รายชื่อห้องสมุคสมาชิกและชื่อย่อของห้องสมุด |                                                       |          |                   |  |  |
|--------------------------------------------|-------------------------------------------------------|----------|-------------------|--|--|
| Name                                       |                                                       | Search S | Search Show all   |  |  |
| Location name (Thai)                       | Location name (Eng)                                   | Symbol   | UC-TAL LocationID |  |  |
| จุฬาลงกรณ์มหาวิทยาลัย                      | Chulalongkorn University                              | CU       | 24                |  |  |
| มหาวิทยาลัยกาฬสินธุ์                       | Kalasin University                                    | KSU      | 51                |  |  |
| มหาวิทยาลัยเกษตรศาสตร์                     | Kasetsart University                                  | KU       | 13                |  |  |
| มหาวิทยาลัยขอนแก่น                         | Khon Kaen University                                  | ККО      | 5                 |  |  |
| มหาวิทยาลัยเชียงใหม่                       | Chiang Mai University                                 | CMU      | 15                |  |  |
| มหาวิทยาลัยทักษิณ                          | Thaksin University                                    | TSU      | 17                |  |  |
| มหาวิทยาลัยเทคโนโลยีพระจอมเกล้าธนบุรี      | King Mongkut's University of Technology Thonburi      | KMUTT    | 16                |  |  |
| มหาวิทยาลัยเทคโนโลยีพระจอมเกล้าพระนครเหนือ | King Mongkut's University of Technology North Bangkok | KMUTNB   | 6                 |  |  |
| มหาวิทยาลัยเทคโนโลยีราชมงคลกรุงเทพ         | Rajamangala University Technology Krungthep           | RMUTK    | 30                |  |  |
| มหาวิทยาลัยเทคโนโลยีราชมงคลตะวันออก        | Rajamangala University of Technology Tawan-ok         | RMUTTO   | 72                |  |  |
| มหาวิทยาลัยเทคโนโลยีราชมงคลธัญบุรี         | Rajamangala University of Technology Thanyaburi       | RMUTT    | 43                |  |  |
| มหาวิทยาลัยเทคโนโลยีราชมงคลพระนคร          | Rajamangala University of Technology Phra Nakhon      | RMUTP    | 37                |  |  |
| มหาวิทยาลัยเทคโนโลยีราชมงคลรัตนโกสินทร์    | Rajamangala University of Technology Rattanakosin     | RMUTR    | 38                |  |  |
| มหาวิทยาลัยเทคโนโลยีราชมงคลล้านนา          | Rajamangala University of Technology Lanna            | RMUTL    | 61                |  |  |
| มหาวิทยาลัยเทคโนโลยีราชมงคลศรีวิชัย        | Rajamangala University of Technology Srivijaya        | RMUTSV   | 41                |  |  |

ภาพที่ 14 แสดงหน้าจอรายชื่อห้องสมุด

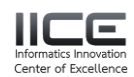